# <u>COMMENT ACCEDER AUX RELEVES et BULLETINS</u> <u>DE VOTRE ENFANT SUR PRONOTE</u>

#### 1.Connectez vous à l'ESPACE PARENTS sur Pronote avec vos identifiants

https://0130158b.index-education.net/pronote/parent.html

### 2.Ensuite, vous pouvez consulter ...

## -les relevés de notes : Onglet « NOTES » / relevé

Puis choisir à côté de « mon relevé de notes » la période souhaitée (semestre 1, semestre 2, épreuves communes...).

| and Segment   |                     |                              |                     |       |             |           |                 |       | Espace Par                  | GE R.:<br>ents - I |
|---------------|---------------------|------------------------------|---------------------|-------|-------------|-----------|-----------------|-------|-----------------------------|--------------------|
|               |                     | Informations<br>personnelles | Cahier<br>de textes | Notes | Compétences | Résultats | Vie<br>scolaire | Stage | Rencontres<br>Parents/Profs | Commu              |
| Les notes Re  | elevé Bulletins ~ G | raphes 🗸 🛛 Anc               | iens bulletir       | าร    |             |           |                 |       |                             |                    |
| Mon relevé de | e notes Semestre 1  | ~                            |                     |       |             |           |                 |       |                             |                    |
|               |                     |                              |                     |       |             |           |                 |       |                             |                    |

## -les bulletins : Onglet « NOTES » / bulletin

-les bilans de compétences : ONGLET « COMPETENCES » / bilan périodique puis choisir la période souhaitée.

|   | er Steptiste    |              |        |                              |                     |             |                |           |                 |       | Espace Par                  | GE R.S<br>ents - N |
|---|-----------------|--------------|--------|------------------------------|---------------------|-------------|----------------|-----------|-----------------|-------|-----------------------------|--------------------|
| ٤ |                 | Hanke I. N   | *      | Informations<br>personnelles | Cahier<br>de textes | Notes       | Compétences    | Résultats | Vie<br>scolaire | Stage | Rencontres<br>Parents/Profs | Commu              |
|   | Les évaluations | Bilan périod | ique 🗸 | Bilan par dom                | naine 🗸 🛛 I         | Livret de ( | compétences nu | mériques  | Anciens b       | ilans |                             |                    |
|   | Bilan périodiqu | e de l'élève | Semest | tre 1 🗸 🗸                    |                     |             |                |           |                 |       |                             |                    |
|   |                 |              |        |                              |                     |             |                |           |                 |       |                             |                    |

#### Vous avez aussi accès au bilan par domaines.

Attention, les compétences sont prises en compte pour l'obtention du Brevet (DNB) en fin de 3eme. Cette section est donc tout aussi importante que celle où se trouvent les notes chiffrées.

## **3.A titre d'information, vous pouvez voir l'évolution de votre enfant sur plusieurs années, dans chaque matière.** Onglet « RESULTATS » puis SUIVI PLURIANNUEL.

| Ind Second E        |             |                              |              |                 |                 |       | Espace Pai                  | oe<br>rents |
|---------------------|-------------|------------------------------|--------------|-----------------|-----------------|-------|-----------------------------|-------------|
| <u>Oleanor</u> (    | Informatio  | ons Cahier<br>lles de textes | Notes Compét | ences Résultats | Vie<br>scolaire | Stage | Rencontres<br>Parents/Profs | Com         |
| Pluriannuel         |             |                              |              |                 |                 |       |                             |             |
| Suivi pluriannuel   |             |                              |              |                 |                 |       |                             |             |
|                     | 2018 - 2019 | 2019 - 2020                  |              |                 | ]               |       |                             |             |
| Matière             | Bulletins   | Bulletins                    | 2020 - 2021  | Graphiques      |                 |       |                             |             |
|                     | 6 A         | 5 B                          | 4 B, 4 C     |                 |                 |       |                             |             |
| ARTS PLASTIQUES     | 11,50       | 12,50                        |              |                 | Â               |       |                             |             |
|                     | 15,14       | 13,94                        |              |                 |                 |       |                             |             |
| ÉDUCATION MUSICALE  | 7,94        | 12,19                        | 14,00        |                 |                 |       |                             |             |
|                     | 14,03       | 14,87                        | 14,41        |                 |                 |       |                             |             |
| EPS                 | 14,00       | 9,75                         | 12,50        |                 |                 |       |                             |             |
|                     | 14,80       | 13,65                        | 16,55        |                 |                 |       |                             |             |
| FRANÇAIS            | 9,43        | 4,94                         | 6,00         |                 |                 |       |                             |             |
|                     | 12,68       | 10,62                        | 11,20        |                 |                 |       |                             |             |
| HISTOIRE-GÉOGRAPHIE | 8,83        | 5,50                         | 7,00         |                 |                 |       |                             |             |
|                     | 13,96       | 10,29                        | 12,57        |                 |                 |       |                             |             |
| LV1                 | 8,67        | 4,83                         | 1,50         |                 |                 |       |                             |             |
|                     | 12,97       | 10,87                        | 11,88        |                 |                 |       |                             |             |
|                     |             |                              |              |                 |                 |       |                             |             |